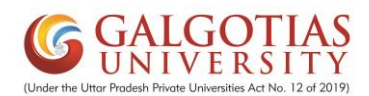

## Convocation form 2021-22

| Step1.                                         | Students have to use url <u>https://gu.icloudems.</u>                                                                                                    | <pre>com/ and students can login id-</pre>                                                                                                    |
|------------------------------------------------|----------------------------------------------------------------------------------------------------|----------------------------------------------------------------------------------------------------|
| ← → C 🔒 gu.io                                  | cloudems.com/corecampus/index.php                                                                                                    | 🕶 🕁 😁 Incognito :                                                                                                    |
|                                                | iCloudEMS                                                                                                    | Control Control Contro |
| Join                                           | our group                                                                                                    | Login Id Password Select College / Branch                                                                                                    |
| A Unique                                       | comprehensive Cloud based Education Management System EMS & LMS                                                                                                    | Forgot password? LOGIN ↔2                                                                                                    |
| The iCloudEM<br>stakeholders<br>2020 © All rig | RS is created by experienced technocrats of brilliant mind who crafted numerous features to help the<br>of an educational institution.<br>hts reserved & Privacy Policy | Activate Windows<br>Go to PC settings to activate Windows.                                                                                                    |

Step2. Click on convocation form for registration and detailed verification

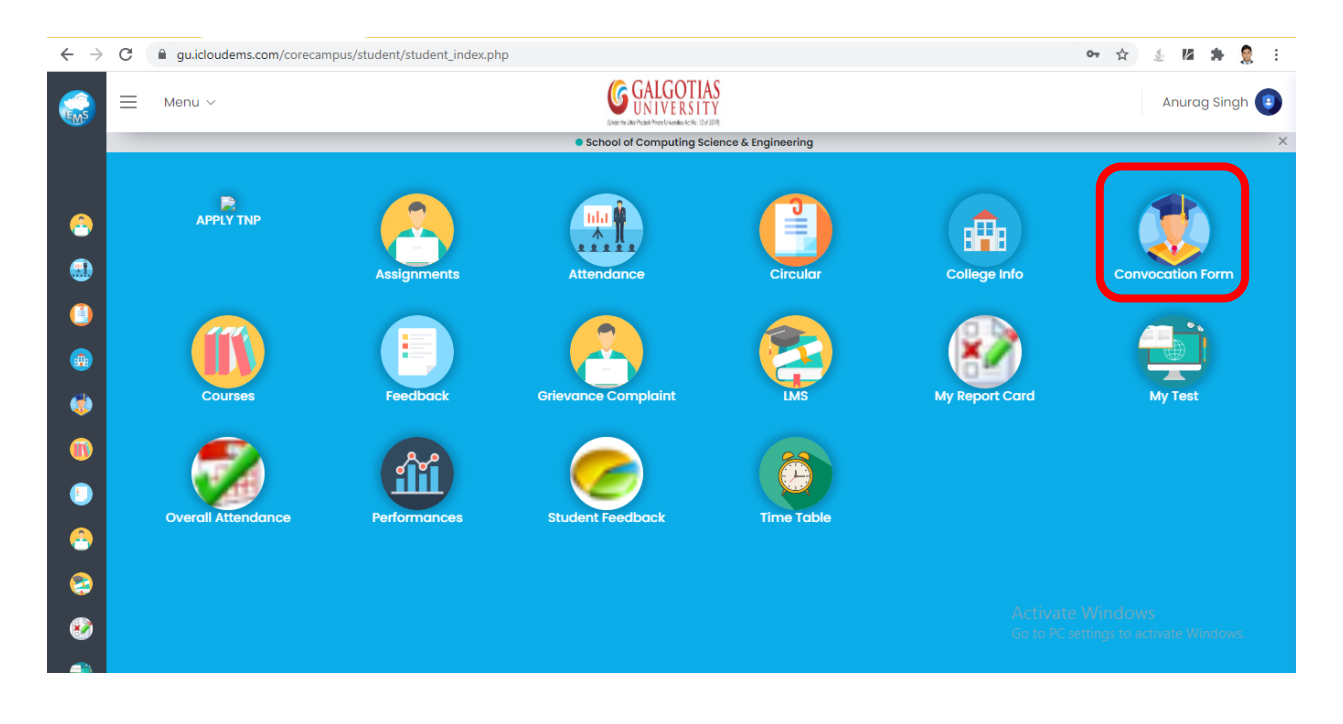

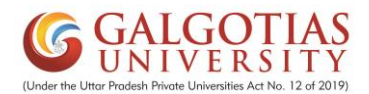

Step3. Check the details and Fill the hindi name from step4(Google Translate) or can upload the details as per name in hindi for student, mother, father and Photograph of the student.

| Student Norma (In Hindi) *                                                |
|---------------------------------------------------------------------------|
|                                                                           |
| anand                                                                     |
| Mother Name (In Hindi) *                                                  |
|                                                                           |
| Supporting document for Mather Name (Hindi)<br>Choose File No file chosen |
|                                                                           |
| Submit                                                                    |
|                                                                           |

## Step4. Student have to check the name and copy from here and paste in the hindi name field.

| ← → C 🔒         | google.com/search?ei=VncqX7awl6rB3LUPjbW62A                                                                                                    | .0&q=google+translate+hindi&oq=GC                                       | DOGLE+TRA&gs_lcp=CgZwc3ktYWIQAxgBMgoIABCxAxCDARBI | DMg Q                     | ☆                    | <u></u>       | *      | 0   |
|-----------------|----------------------------------------------------------------------------------------------------|-------------------------------------------------------------------------|---------------------------------------------------|---------------------------|----------------------|---------------|--------|-----|
| Ģ•ę∗ <b>]</b> ∶ | google translate hindi                                                                                                    | ×                                                                       | <b>↓ Q</b>                                        |                           |                      |               | •••    | 0   |
|                 | 🔍 All 🔚 Images 📱 Books 🖺 News 🕨                                                                                                    | Videos : More Settings                                                  | Tools                                             |                           |                      |               |        |     |
|                 | About 46,80,00,000 results (0.41 seconds)                                                                                                    |                                                                         |                                                   |                           |                      |               |        |     |
|                 | English – detected 🗸 🖨                                                                                                    | Hindi 👻                                                                 |                                                   |                           |                      |               |        |     |
|                 | Anurag ×                                                                                                    | अनुराग<br><sup>anuraag</sup>                                            |                                                   |                           |                      |               |        |     |
|                 | •                                                                                                    | •()                                                                     | Ō                                                 |                           |                      |               |        |     |
|                 | open in Google Translate<br>translate google.co in  ←<br><b>Google Translate</b><br>Hindi, Hmong, Hungarian. Icelandic. Igbo. Indonesia<br>Kannada. Kazakh. Khmer. Kinyarwanda. Korean. Ku | Feedba<br>In. Irish. Italian. Japanese. Javanese.<br>Irdish (Kurmanji). | ck                                                |                           |                      |               |        |     |
|                 | translate.google.com ) र<br>गूगल ट्रांसलेट - Google<br>Google की नि:शुल्क सेवा शब्दों, वाक्यांशों और वेब पृष्ठों का                                                                        | हिन्दी और 100 से ज़्यादा                                                |                                                   |                           |                      |               |        |     |
|                 | translate.google.com∋ ▼<br>Google Translate                                                                                                    |                                                                         | Act<br>Go                                         | tivate Wi<br>to PC settin | indow:<br>Igs to act | s<br>tivate W | /indov | VS. |

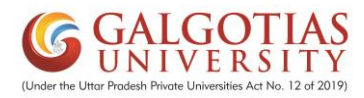

Step5. After filling all the details click on submit button for final submission.

| Convocation                                                                         |                                                                                           |                                                                           |                                                                           |  |
|-------------------------------------------------------------------------------------|-------------------------------------------------------------------------------------------|---------------------------------------------------------------------------|---------------------------------------------------------------------------|--|
| 0                                                                                   | Convo                                                                                     | cation Form                                                               |                                                                           |  |
| 1 40169210                                                                          | Admission No * 18SCSE2030017                                                              | Student Name (in English) *<br>Anand                                      | Student Name (In Hindi) *                                                 |  |
| Testing Manage (in Equilibri) #                                                     | Eather Name (in Vindi) t                                                                  | Mather News (in Environ) 8                                                | Mather Norre (in Vinsi) a                                                 |  |
| sachin                                                                              | sachin                                                                                    | Mother Northe (in English) -                                              | Mother Name (in Hinai) *                                                  |  |
| Upload these files if you find difficulty with     language input                   | Supporting document for Student Name (Hindi)<br>Choose File No file chosen                | Supporting document for Father Name (Hindi)<br>Choose File No file chosen | Supporting document for Mother Name (Hindi)<br>Choose File No file chosen |  |
| Mobile No *                                                                         | Email id *                                                                                |                                                                           |                                                                           |  |
| 8882304933                                                                          | anandagrahari50@gmail.com                                                                 |                                                                           | Submit                                                                    |  |
| Form values are pre-populated from<br>translation elick here @.copy the translation | system, verify the same and correct the data carefully, uploc<br>slated text into textbox | ad the files if you face any language input issue (name                   | s written in HINDI language) , for english to hindi                       |  |